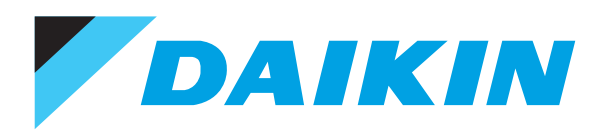

# Air Conditioners Technical Data

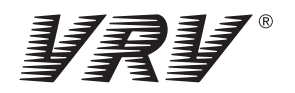

Individual control systems

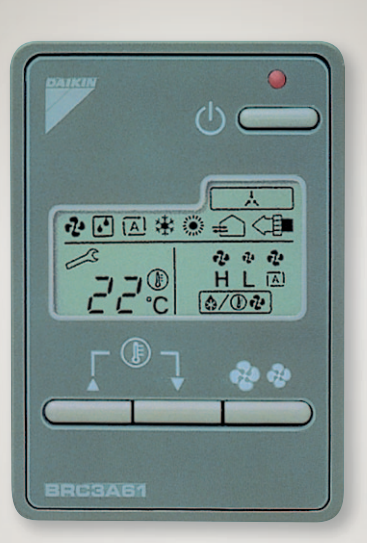

EEDEN11-210

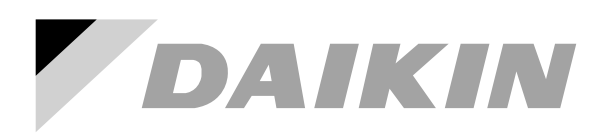

# Air Conditioners Technical Data

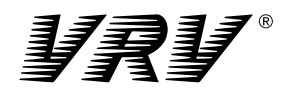

Individual control systems

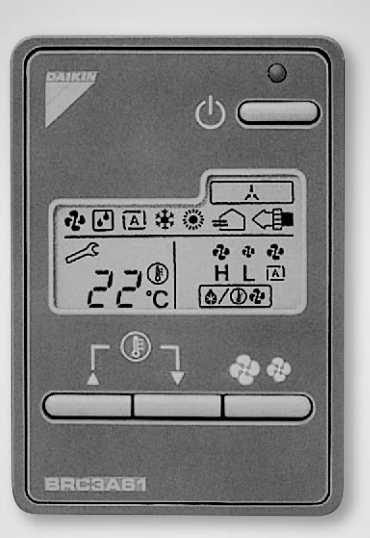

EEDEN11-210

# TABLE OF CONTENTS

Individual control systems

| 1  | Possible individual control systems 2<br>Survey                                                                                           |
|----|----------------------------------------------------------------------------------------------------|
| 2  | BRC2C51 - Simplified remote control. 5<br>Explanation of buttons and functions 5                                                          |
| 3  | BRC3A61 - Simplified remote control for hotel applications 6<br>Dimensional drawing                                                       |
| 4  | BRC1D61 - Wired remote control with weekly shedule timer. 8<br>Dimensional drawing                                                        |
| 5  | BRC4C61,62,63,64,65,66 - Infrared remote control                                                                                          |
| 6  | BRC7C62,67 - Infrared remote control       13         Dimensional drawing       13         Explanation of buttons and functions       14  |
| 7  | BRC7F635F,634F - Infrared remote control                                                                                                  |
| 8  | BRC7C529W,528W - Infrared remote control                                                                                                  |
| 9  | BRC7E63W,66 - Infrared remote control       18         Dimensional drawing       18         Explanation of buttons and functions       19 |
| 10 | BRC7E618,619 - Infrared remote control 20<br>Dimensional drawing 20                                                                       |
| 11 | Survey of various control systems 21                                                                                                    |
|    |                                                                                                    |
|    |                                                                                                    |

#### Possible individual control systems 1

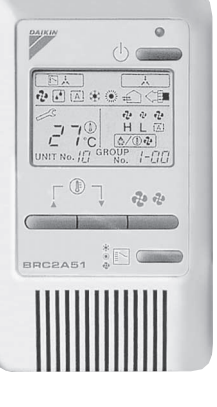

#### Simplified remote control - BRC2C51

- · simple, compact and easy to operate unit
- · suitable for use in hotel bedrooms
- **Operation buttons:**
- ON / OFF
- · Operation mode selection
- · Fan speed control
- · Temperature setting

#### Display

- · Cool / heat changeover control
- · Heat Recovery Ventilation (HRV) in operation
- · Set temperature
- · Operating mode
- · Centralised control indication
- · Fan speed
- · Defrost / hot start
- · Malfunction adjustment
- · Operating mode selection
- · Fan speed control
- · Filter sign reset
- · Inspection test / operation

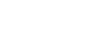

- · Heat Recovery Ventilation (HRV) in operation
- · Set temperature
- · Operating mode

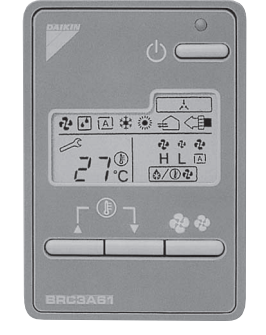

#### Simplified remote control for hotel applications - BRC3A61

- · compact, user friendly unit
- · ideal for use in hotel bedrooms
- **Operation buttons:**
- ON/OFF
- · Fan speed control
- · Temperature setting

#### Display

- · Centralised control indication
- · Fan speed
- · Defrost / hot start
- Malfunction

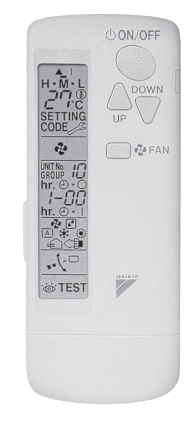

#### Infrared remote control -BRC4C\* / BRC7C\*

#### **Operation buttons:**

- ON / OFF
- · Timer mode start / stop
- · Timer mode on / off
- · Programmed time
- · Temperature setting
- · Air flow direction (FXHQ, FXFQ, FXCQ and FXAQ models only)
- · Operating mode
- · Fan speed control
- · Filter sign reset
- · Inspection test / operation

#### Display

- · Operating mode
- · Battery change
- · Set temperature
- · Air flow direction (FXHQ, FXFQ, FXCQ and FXAQ models only)
- · Programmed time
- · Inspection test / operation
- Fan speed

# 1 Possible individual control systems

# 

BRC1D61

#### Wired remote control with weekly schedule - BRC1D61

#### Adds advanced functions to the wired remote control

- Limit operation (min/max): room temperature is controlled within adjustable upper and lower limits. Limit operation can be activated manually or by schedule timer.
- Real time clock: indicates real time and day.
- Schedule timer:
- -It is possible to program a weekly schedule timer
- -It is possible to program the remote control for each day of the week.
- -Five day actions can be set as follows:
  - +Set point: unit is switched ON and normal operation is maintained
- •OFF: unit is switched OFF
- +Limits: unit is switched ON and min / max control (cf. limit operation for more details)
- Home leave (frost protection): during occupants' absence, the indoor temperature can be maintained at a certain level.
  This function can also switch the unit ON/OFF

#### **Operation buttons:**

 ON / OFF, timer mode start / stop, timer ON / OFF, programmed time, temperature setting, air flow direction adjustment, operating mode selection, fan speed control, filter sign reset, inspection test / operation

#### Display:

 Operating mode, Heat Recovery Ventilation (HRV) in operation, cool / heat changeover control, centralised control indication, group control indication, set temperature, air flow direction, programmed time, inspection / test operation, fan speed, clear air filter, defrost / hot start, malfunction.

# 1 Possible individual control systems

# 1 - 1 Survey

| DESCRIPTION                              |                 | FXFQ-P    | FXCQ-M  | FXKQ-MA | FXDQ-PB/NB | FXSQ-M  | FXMQ-P  | FXMQ-MA | FXAQ-MV  | FXUQ-MA   | FXHQ-MA  | FXLQ-MA | FXNQ-MA |
|------------------------------------------|-----------------|-----------|---------|---------|------------|---------|---------|---------|----------|-----------|----------|---------|---------|
| Wired remote contr                       | rol             |           |         |         |            |         | BRC     | 1D52    |          |           |          |         |         |
| Wired remote coth<br>weekly schedule tir | rol with<br>ner |           |         |         |            |         | BRC     | 1D61    |          |           |          |         |         |
| Infrared remote control                  | cooling only    | BRC7F635F | BRC7C67 | BRC4C63 | BRC4C66    | BRC4C64 | BRC4C66 | BRC4C64 | BRC7E619 | BRC7C529W | BRC7E66  | BRC4C64 | BRC4C64 |
|                                          | heat pump       | BRC7F634F | BRC7C62 | BRC4C61 | BRC4C65    | BRC4C62 | BRC4C65 | BRC4C62 | BRC7E618 | BRC7C528W | BRC7E63W | BRC4C62 | BRC4C62 |
| Simplified remote control                |                 | -         | -       | -       | BRC2C51    | BRC2C51 | BRC2C51 | BRC2C51 | -        | -         | -        | BRC2C51 | BRC2C51 |
| Simplified remote control for hotel use  |                 | -         | -       | -       | BRC3A61    | BRC3A61 | BRC3A61 | BRC3A61 | -        | -         | -        | BRC3A61 | BRC3A61 |

# 2 BRC2C51 - Simplified remote control

#### 2 - 1 Explanation of buttons and functions

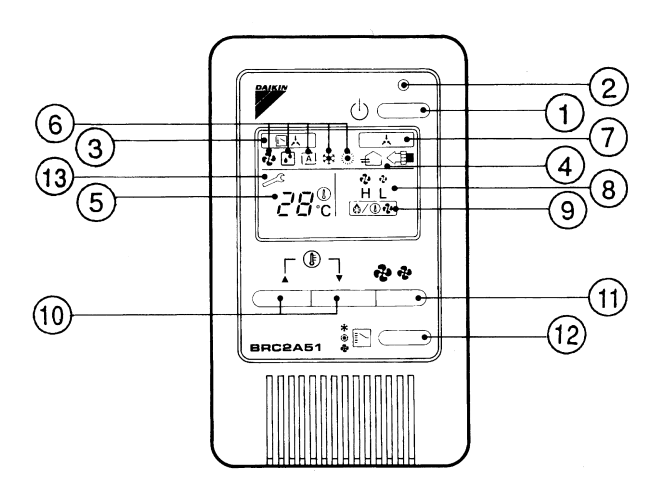

| 1 | ON/OFF BUTTON                                                                                                    |    | DISPLAY ' 🞝 🞝 ' (FAN SPEED)                                                                             |  |  |
|---|----------------------------------------------------------------------------------------------------|----|----------------------------------------------------------------------------------------------------|--|--|
|   | Press the button and the system will start. Press the button again and the system will stop.                                                                                                 | 0  | The display shows the fan speed: "HIGH" or "LOW".                                                       |  |  |
| 2 | OPERATION LAMP (RED)                                                                                                    |    | DISPLAY '                                                                                               |  |  |
| 2 | The lamp lights up during operation and blinks in case of stop due to malfunction.                                                                                                    |    | Indicates that defrost or hot start (during which the fan is stopped till the temperature of air supply |  |  |
|   | DISPLAY ' [ [ ] 사 · (CHANGEOVER UNDER CONTROL)                                                                                                    |    | rises enough at the start of a heating run) is in progress.                                             |  |  |
| 3 | It is impossible to changeover heat/cool with the remote controller when it shows this display.                                                                                              |    | TEMPERATURE SETTING BUTTON                                                                              |  |  |
|   | (As for details, see "SETTINGS OF MASTER REMOTE CONTROL" in the operation manual attached to the indoor unit.).         DISPLAY " ← "," < ● "," < ● "," OPTION" (VENTILATION / AIR CLEANING) |    | Use this button for SETTING TEMPERATURE of the thermostat.                                              |  |  |
|   |                                                                                                    |    | ▲; Each press raises the set temperature by 1°C.                                                        |  |  |
| 4 |                                                                                                    |    | ▼; Each press lowers the set temperature by 1°C.<br>The variable temperature range is 16°C tot 32°C.    |  |  |
| F | DISPLAY ' <sup></sup> , ".♥ ' (SET TEMPERATURE)                                                                                                    |    | FAN SPEED CONTROL BUTTON                                                                                |  |  |
| 5 | This display shows the set temperature. Only given during a cooling or heating operation.                                                                                                    |    | Press this button to select the fan speed, HIGH or LOW, of your choice.                                 |  |  |
|   | DISPLAY '😍' '💽 ' '🚓 ' ' 🏽 ' (OPERATION MODE)                                                                                                    | 10 | OPERATION MODE SELECTOR BUTTON                                                                          |  |  |
| 6 | This display shows the current OPERATION MODE.                                                                                                    | 12 | Press this button to select OPERATION MODE.                                                             |  |  |
| 0 | ' ;; is not available with outdoor units specially designed for cooling only.                                                                                                    |    | DISPLAY ' 🖉 ' (MALFUNCTION)                                                                             |  |  |
|   | $`\overbrace{\{\overrightarrow{A}\}}`$ is reserved only for outdoor units capable of heat recovery.                                                                                          |    | Indicates malfunction and blinks if the unit stops operating due to the malfunction.                    |  |  |
|   | DISPLAY ' 🔀 ' (UNDER CENTRALIZED CONTROL)                                                                                                    |    | (As for details, see "TROUBLE SHOOTING" in the operation manual attached to the indoor unit.)           |  |  |
| 7 | When this display shows, the system is UNDER CENTRALIZED CONTROL. (This is not a standard specification)                                                                                     |    |                                                                                                    |  |  |

#### NOTE

1 Please note that the display shows all indications for the purpose of explanation only. This is contrary to actual running situations.

# 3 BRC3A61 - Simplified remote control for hotel applications

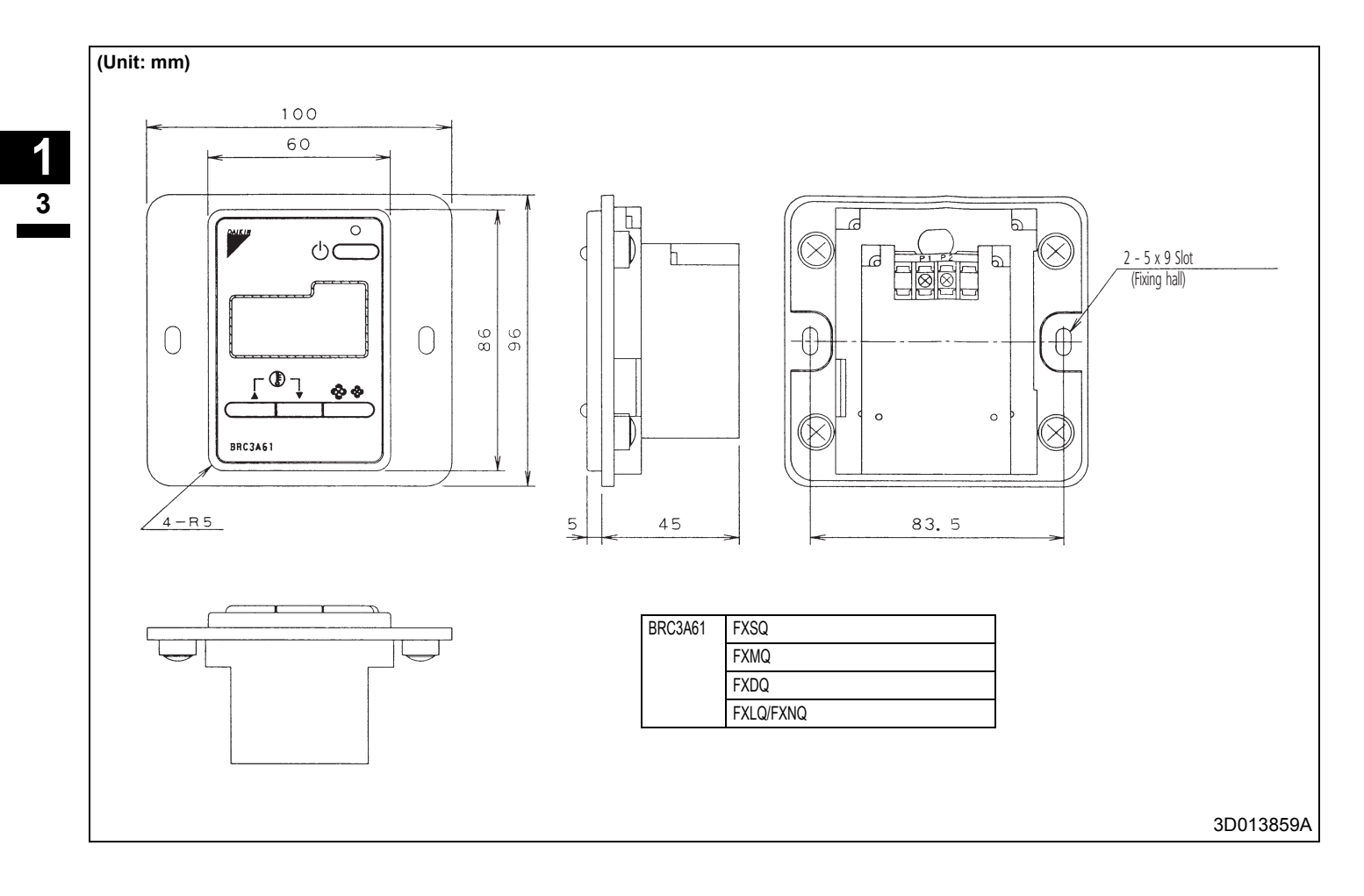

### **3** BRC3A61 - Simplified remote control for hotel applications

#### 3 - 2 Explanation of buttons and functions

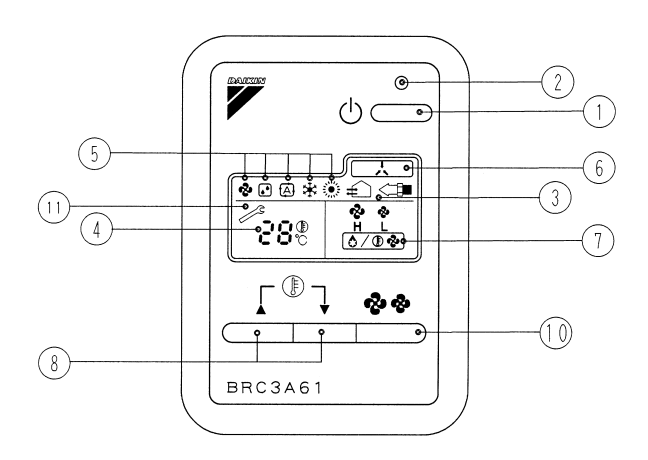

| 1 | ON/OFF BUTTON                                                                                            | 7  | DISPLAY ' 💤 🤣 ' (FAN SPEED)                                                                                                    |
|---|----------------------------------------------------------------------------------------------------|----|----------------------------------------------------------------------------------------------------|
| 1 | Press the button and the system will start. Press the button again and the system will stop.             | 1  | The display shows the set fan speed: 'HIGH' or 'LOW'.                                                                                                    |
|   | OPERATION LAMP (RED)                                                                                     |    | DISPLAY '                                                                                                    |
| 2 | The lamp lights up during operation or blinks if a malfunction occurs.                                   | 8  | Indicates that defrost or hot start (during which the fan is stopped till the temperature of air supply rises enough at the start of a heating run) is in progress. |
|   | DISPLAY " 🚓 "," <                                                                                        |    | TEMPERATURE SETTING BUTTON                                                                                                    |
| 3 | This display shows that the total heat exchange unit is in operation.                                    |    | Use this button for SETTING TEMPERATURE of the thermostat.                                                                                                    |
|   | (These is an optional accessory).                                                                        |    | ▲; Each press raises the set temperature by 1°C.                                                                                                    |
| 4 | DISPLAY ' رِ <sup>-</sup> َ'', وَ" (SET TEMPERATURE)                                                     |    | ▼; Each press lowers the set temperature by 1°C.                                                                                                    |
|   | This display shows the set temperature. Only given during a cooling or heating operation.                |    | The variable temperature range is 16°C tot 32°C.                                                                                                    |
|   | DISPLAY '&' ' ] ' 'A' ' ' ) ' (OPERATION MODE)                                                           | 10 | FAN SPEED CONTROL BUTTON                                                                                                    |
| 5 | This display shows the current OPERATION MODE.                                                           | 10 | Press this button to select the fan speed, HIGH or LOW, of your choice.                                                                                             |
| Ŭ | ' is not available with outdoor units specially designed for cooling only.                               |    | DISPLAY ' 🖉 ' (MALFUNCTION)                                                                                                    |
|   | $(\widetilde{t^{(1)}})$ is reserved only for heat recovery outdoor units.                                |    | Indicates malfunction and blinks if the unit stops operating due to the malfunction.                                                                                |
|   | DISPLAY ' 🔔 ' (UNDER CENTRALIZED CONTROL)                                                                |    | (As for details, see "TROUBLE SHOOTING" in the operation manual attached to the indoor unit.)                                                                       |
| 6 | When this display shows, the system is UNDER CENTRALIZED CONTROL. (This is not a standard specification) |    |                                                                                                    |

#### NOTES

1 Please note that the display shows all indications for the purpose of explanation only. This is contrary to actual running situations.

2 This remote controller does not have "AIR FLOW DIRECTION ADJUST BUTTON." Don't operate the flap adjusting air flow direction by your hand. (FXFQ, FXCQ, FXAQ, FXKQ)

# 4 BRC1D61 - Wired remote control with weekly shedule timer

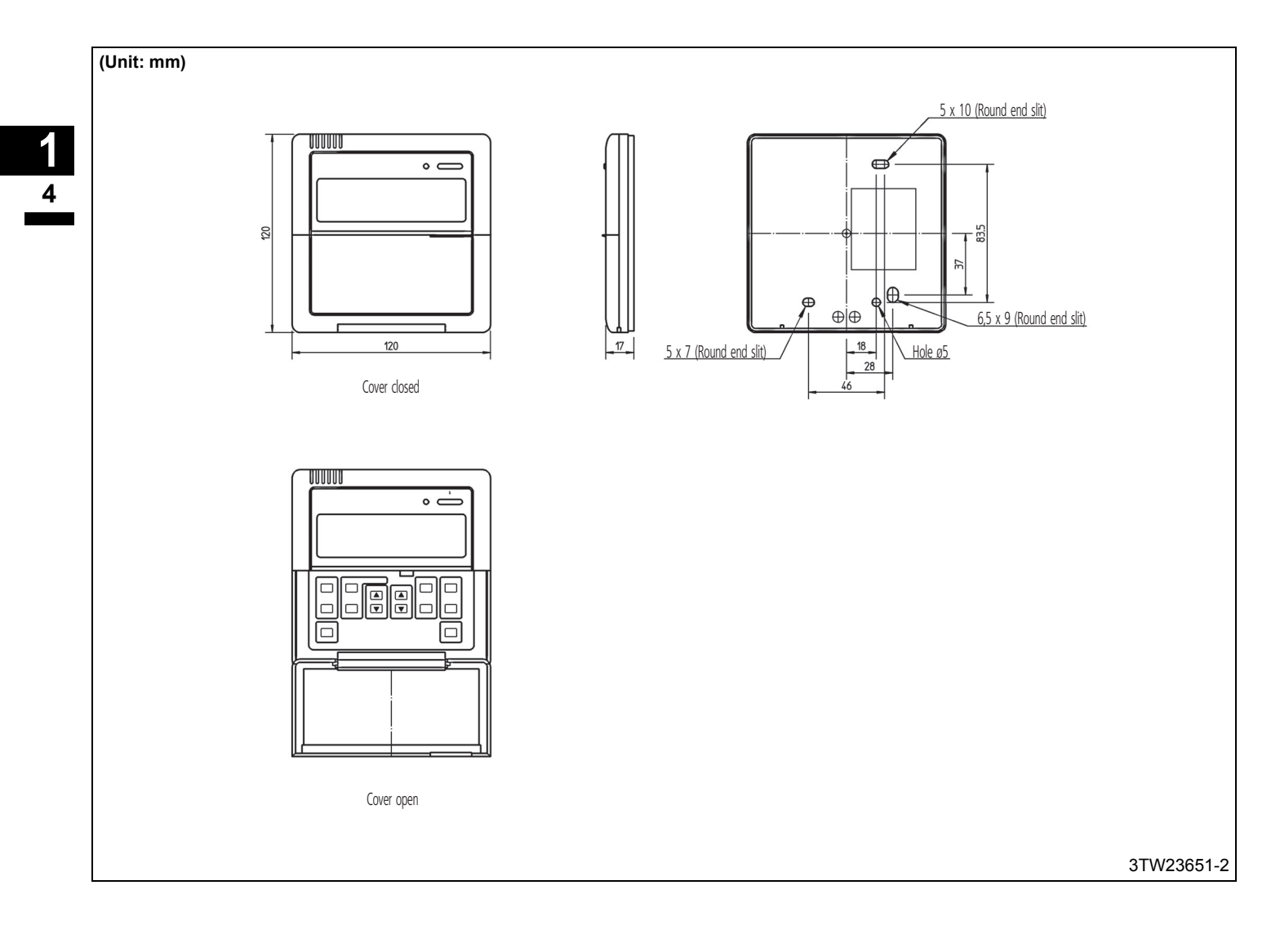

# 4 BRC1D61 - Wired remote control with weekly shedule timer

#### 4 - 2 Explanation of buttons and functions

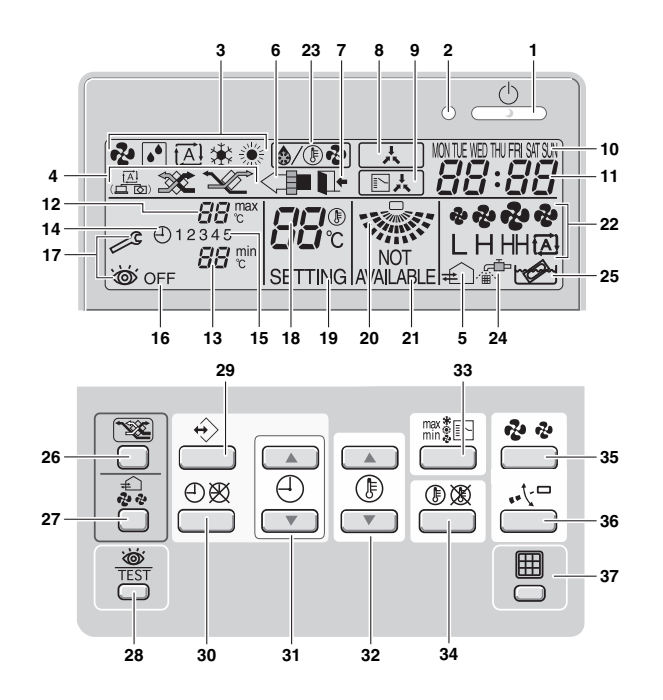

| 1  | ON/OFF BUTTON '                                                  | FF BUTTON ''                                                       |                       |                                      | MNIIMUM SET TEMPERATURE ' C C C C C C C C C C C C C C C C C C                                      |
|----|------------------------------------------------------------------|--------------------------------------------------------------------|-----------------------|--------------------------------------|----------------------------------------------------------------------------------------------------|
| I  | Press the ON/OFF butto                                           | n to start or stop the system.                                     |                       | 15                                   | The minimum set temperature indicates the minimum set temperature when in limit operation.         |
| 0  | OPERATION LAMP ' C                                               | ,                                                                  |                       | 14                                   | SCHEDULE TIMER ICON ' ( ) '                                                                        |
| 2  | The operation lamp light                                         | s up during operation or blinks if a malfunction occurs            | i.                    | 14                                   | This icon indicates that the schedule timer is enabled.                                            |
| 2  | OPERATION MODE ICC                                               | DN '🛃 ' '㈜ ' '徐 '                                                  |                       | 15                                   | ACTION ICONS ' 1 2 3 4 5 '                                                                         |
| 3  | These icons indicate the o                                       | urrent operation mode (FAN, DRY, AUTOMATIC, COOL                   | .ING, HEATING).       | 15                                   | These icons indicate the actions for each day of the schedule timer.                               |
| 4  | VENTILATION MODE IC                                              | CON ' 🔝 ',' 🐲 ',' 🖋 '                                              |                       | 16                                   | OFF ICON ' OFF '                                                                                   |
| 4  | These icons indicate the cu                                      | rrent ventilation mode (HRV only) (AUTOMATIC, HEAT EXC             | HANGE, BYPASS).       | 10                                   | This icon indicates that the OFF action is selected when programming the schedule timer.           |
|    | $VENTILATION\;ICON`{}{\not\in}$                                  | )،                                                                 |                       | 17                                   | INSPECTION REQUIRED ' 🎤 ' and ' 👑 '                                                                |
| 5  | The ventilation icon appears                                     | s when the ventilation is adjusted with the ventilation amount     | button (HRV only).    | 17                                   | These icons indicate that inspection is required. Consult your installer.                          |
|    | Simultaneously, the ventilat                                     | ion amount is indicated by the fan speed icon (see 22).            |                       |                                      | SET TEMPERATURE DISPLAY ' ː ִ ′ ; ? '                                                              |
| 6  | AIR CLEANING ICON '                                              | <∎'                                                                |                       | 18                                   | This indicates the current set temperature of the installation (not shown in LIMIT operation or in |
| 0  | This icon indicates that t                                       | he air cleaning unit (option) is operational.                      |                       |                                      | FAN or DRY mode).                                                                                  |
|    | LEAVE HOME ICON' T.                                              |                                                                    | 19                    | SETTING ' SETTING '                  |                                                                                                    |
|    | The leave home icon shows the status of the leave home function. |                                                                    |                       | Not used, for service purposes only. |                                                                                                    |
| 7  | ON                                                               | Leave home is enabled                                              |                       | 20                                   | AIR FLOW DIRECTION ICON ' 🐭 '                                                                      |
|    | FLASHING                                                         | Leave home is active                                               |                       |                                      | This icon indicates the air flow direction (only for installations with motorised air flow flaps). |
|    | OFF                                                              | Leave home is disabled                                             |                       | 21                                   | NOT AVAILABLE ' NOT AVAILABLE '                                                                    |
| Q  | EXTERNAL CONTROL                                                 | ICON ' 🗼 '                                                         |                       | 21                                   | This is displayed whenever a non-installed option is addressed or a function is not available.     |
| 0  | This icon indicates that an                                      | other controller with higher priority is controlling or disablin   | ng your installation. | 22                                   | FAN SPEED ICON ' CHHOR '                                                                           |
|    | CHANGE-OVER UNDE                                                 | R CENTRALISED CONTROL ICON ' [ ] 人                                 |                       | 22                                   | This icon indicates the set fan speed.                                                             |
| 9  | This icon indicates that the                                     | change-over of the installation is under centralised control as    | ssigned to another    | 23                                   | DEFROST/HOTSTART MODE ICON ' ( ()/) 🕲 '                                                            |
|    | indoor unit or optional cool/                                    | neat selector connected to the outdoor unit (= master remote       | e controller).        | 25                                   | This icon indicates that the defrost/hotstart mode is active.                                      |
|    | DAY OF THE WEEK IN                                               | DICATOR 'MONTUE WED THU FRI SATSUN '                               |                       | 24                                   | AIR FILTER CLEANING TIME ICON ' . 🚓 🖓                                                              |
| 10 | The day of the week ind                                          | cator shows the current week day (or the set day whe               | en reading or         | 24                                   | This icon indicates the air filter must be cleaned. Refer to the manual of the indoor unit.        |
|    | programming the schedu                                           | ile timer).                                                        |                       | 25                                   |                                                                                                    |
| 11 | CLOCK DISPLAY '                                                  | !:88°                                                              |                       | 20                                   | This icon indicates the element must be cleaned (HRV only).                                        |
|    | The clock display indicates th                                   | e current time (or the action time when reading or programming the | he schedule timer).   | 26                                   | VENTILATION MODE BUTTON ' 2012 '                                                                   |
| 12 | MAXIMUM SET TEMPE                                                | RATURE ' 38                                                        |                       | 20                                   | The ventilation mode button operates the HRV; refer to the HRV manual for more details.            |
| 12 | The maximum set tempe                                            | arature indicates the maximum set temperature when                 | in limit operation.   |                                      |                                                                                                    |

# 4 BRC1D61 - Wired remote control with weekly shedule timer

#### 4 - 2 Explanation of buttons and functions

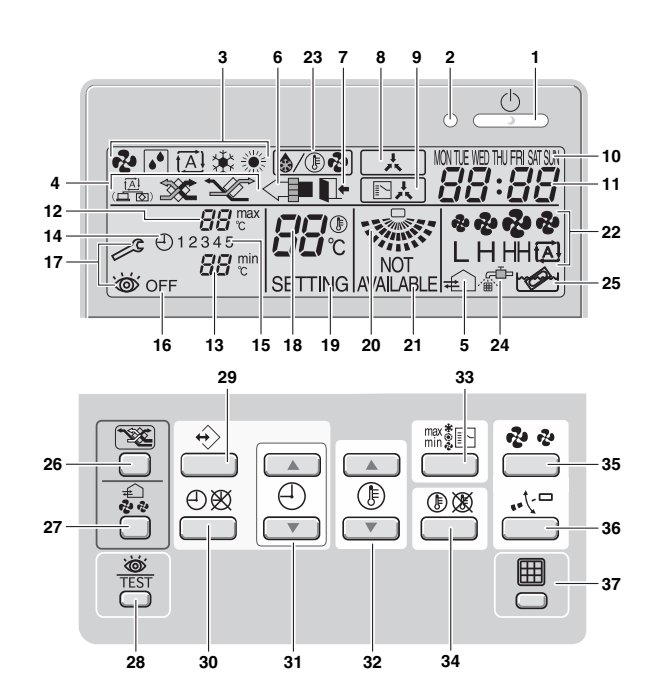

| 27 | VENTILATION AMOUNT BUTTON ' 🚓 '                                                                                                    |      | OPERATION CHANGE/MIN-MAX BUTTON 'max 📰 '                                                       |
|----|----------------------------------------------------------------------------------------------------|------|------------------------------------------------------------------------------------------------|
| 21 | This button sets the ventilation amount; refer to the HRV manual for more details.                                                                                                    |      | This button is a multi-purpose button. Depending on the previous manipulations of the user, it |
| 28 | INSPECTION/TEST OPERATION BUTTON ' 💩 TEST '                                                                                                    | 33   | can have following functions:                                                                  |
| 20 | Not used, for service purposes only.                                                                                                    |      | 1 select the operation mode of the installation (FAN, DRY, AU I OMATIC, COOLING, HEATING)      |
|    | PROGRAMMING BUTTON' +>'                                                                                                    |      | 2 toggle between minimum temperature and maximum temperature when in limit operation           |
| 29 | This button is a multi-purpose button.                                                                                                    | 34   | SETPOINT/LIMIT BUTTON ' ( ) ( )                                                                |
|    | Depending on the previous manipulations of the user, the programming button can have various functions.                                                                                                    | 54   | This button toggles between setpoint, limit operation or ' OFF ' (programming mode only).      |
| 30 | SCHEDULE TIMER BUTTON' (1) (2)                                                                                                    | 35   | FAN SPEED BUTTON ' 🤣 🤣 '                                                                       |
| 30 | This button enables or disables the schedule timer.                                                                                                    | - 35 | This button toggles between L (Low), H (High), HH (very High), 🐵 (Automatic).                  |
|    | TIME ADJUST BUTTON ' ( ) ( ) ( )                                                                                                    | 36   | AIR FLOW DIRECTION ADJUST BUTTON ' ・ 大口'                                                       |
| 31 | These buttons are used to adjust the clock or, when in programming mode, to adjust the                                                                                                    | 50   | This button enables to adjust the air flow direction.                                          |
|    | programmed action time. Both buttons have an auto-repeat function.                                                                                                    | 37   | AIR FILTER CLEANING TIME ICON RESET BUTTON 'I                                                  |
|    | TEMPERATURE ADJUST BUTTON ' () () ()                                                                                                    | 57   | This button is used to reset the air filter cleaning time icon.                                |
| 32 | These buttons are used to adjust the current setpoint or, when in programming mode, to adjust the<br>programmed setpoint temperature (step = 1°C). Both buttons are also used to adjust the day of the week. |      |                                                                                                |

#### 5 BRC4C61,62,63,64,65,66 - Infrared remote control

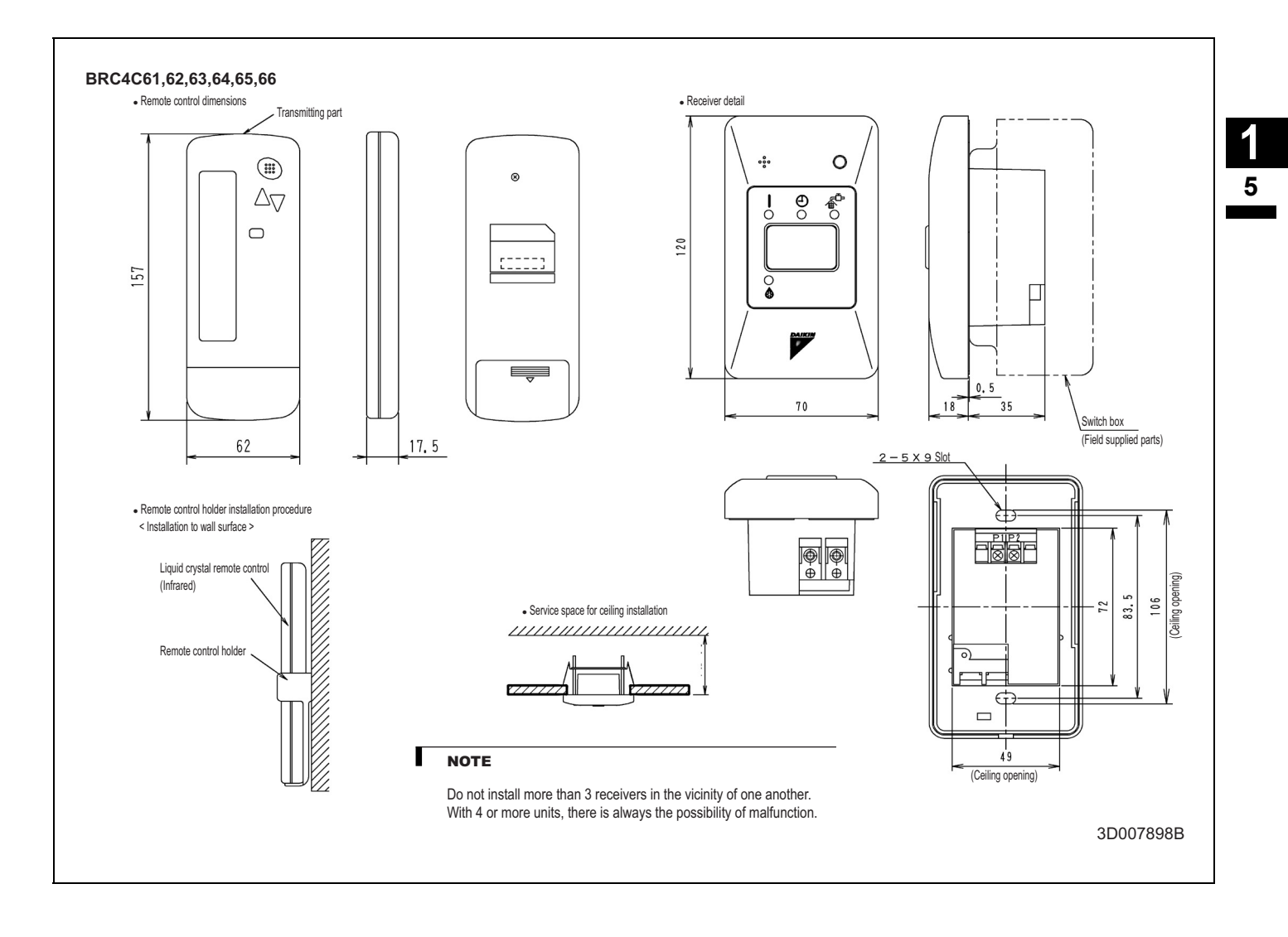

# 5 BRC4C61,62,63,64,65,66 - Infrared remote control

#### 5 - 2 Explanation of buttons and functions

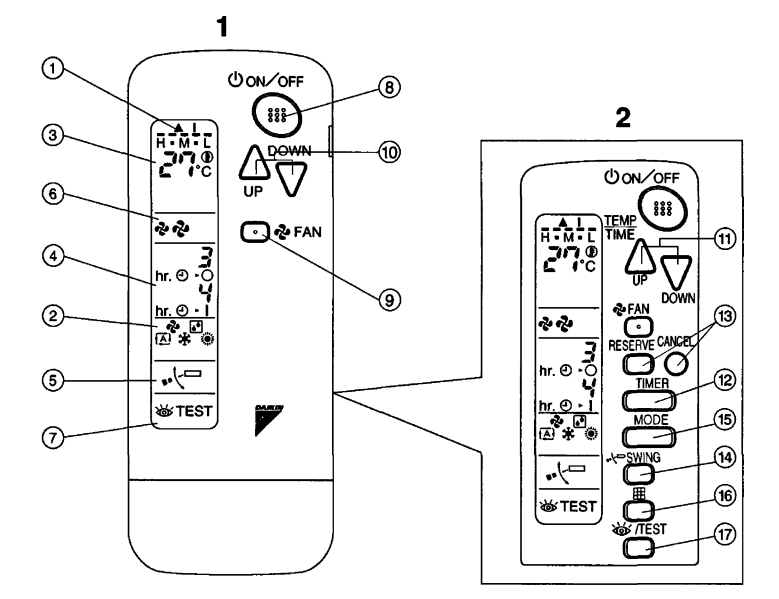

| 1  | DISPLAY 'D' (SIGNAL TRANSMISSION)                                                                                       | 13                                                                                                    | TIMER RESERVE/CANCEL BUTTON                                                                                  |
|----|----------------------------------------------------------------------------------------------------|----------------------------------------------------------------------------------------------------|----------------------------------------------------------------------------------------------------|
| 1  | This lights up when a signal is being transmitted.                                                                      | 14                                                                                                    | AIR FLOW DIRECTION ADJUST BUTTON (BRC4C61,63 only)                                                           |
|    | DISPLAY '&' ': ': ': ': ': ': ': ': ': ': ': ': ':                                                                      | 15                                                                                                    | OPERATION MODE SELECTOR BUTTON                                                                               |
| 2  | This display shows the current OPERATION MODE. For cooling only type, 'Auto' and                                        | 15                                                                                                    | Press this button to select OPERATION MODE.                                                                  |
|    | ' ;⊛ ' (Heating) are not installed.                                                                                     | 13         IMER RE           14         AIR FLOW           15         OPERATIO           16         FILTER SI           17         INSPECTI           17         INSPECTI           18         EMERGEN           19         RECEIVER           19         RECEIVER           10         117           117         INSPECTI           118         EMERGEN           19         RECEIVER           19         RECEIVER           11         This receive           20         OPERATII           11         This receive           20         INSPECTI           119         RECEIVER           119         RECEIVER           110         20           111         This lamp           111         This lamp           112         AIR FILTE           113         Lights up vi           23         DEFROST           124         FAN/AIR (<br>Set the sw           125         COOL/HE | FILTER SIGN RESET BUTTON                                                                                     |
| з  | DISPLAY (אושר (SET TEMPERATURE)                                                                                         | 17                                                                                                    | INSPECTION/TEST OPERATION BUTTON                                                                             |
| 5  | This display shows the set temperature.                                                                                 |                                                                                                    | This button is used only by qualified service persons for maintenance purposes.                              |
| 4  | DISPLAY ' 공파, 생뉴' (PROGRAMMED TIME)                                                                                     | 18                                                                                                    | EMERGENCY OPERATION SWITCH                                                                                   |
| Ŧ  | This display shows PROGRAMMED TIME of the system start or stop.                                                         | 10                                                                                                    | This switch is readily used if the remote control does not work.                                             |
| 5  | DISPLAY ' ⊷⁄ └□ ' (AIR FLOW FLAP) (BRC4C61,63 only)                                                                     | 10                                                                                                    | RECEIVER                                                                                                    |
| 6  | DISPLAY '💤 🤹 ' (FAN SPEED)                                                                                              | 15                                                                                                    | This receives the signals from the remote control.                                                           |
| 0  | The display shows the set fan speed.                                                                                    |                                                                                                    | OPERATING INDICATOR LAMP (RED)                                                                               |
| 7  | DISPLAY '                                                                                                    | 20                                                                                                    | This lamp stays lit while the air conditioner runs. It flashes when the unit is in trouble.                  |
| '  | When the INSPECTION/TEST OPERATION BUTTON is pressed, the display shows the system mode is in.                          | 21                                                                                                    | TIMER INDICATOR LAMP (GREEN)                                                                                 |
| Q  | ON/OFF BUTTON                                                                                                    | 21                                                                                                    | This lamp stays lit while the timer is set.                                                                  |
| 0  | Press the button and the system will start. Press the button again and the system will stop.                            | 22                                                                                                    | AIR FILTER CLEANING TIME INDICATOR LAMP (RED)                                                                |
| ٥  | FAN SPEED CONTROL BUTTON                                                                                                | 22                                                                                                    | Lights up when it is time to clean the air filter.                                                           |
| 5  | Press this button to select the fan speed, HIGH or LOW, of your choice.                                                 | 23                                                                                                    | DEFROST LAMP (ORANGE)                                                                                        |
| 10 | TEMPERATURE SETTING BUTTON                                                                                              | 25                                                                                                    | Lights up when the defrosting operation has started. (For straight cooling type this lamp does not turn on.) |
| 10 | Use this button for SETTING TEMPERATURE. (Operates with the front cover of the remote control closed.)                  | 24                                                                                                    | FAN/AIR CONDITIONING SELECTOR SWITCH                                                                         |
| 11 | PROGRAMMING TIME BUTTON                                                                                                 | 24                                                                                                    | Set the switch to " 2" (FAN) for FAN and " () (A/C) for HEAT or COOL.                                        |
|    | Use this button for programming "START and/or STOP" time. (Operates with the front cover of the remote control closed.) | 25                                                                                                    | COOL/HEAT CHANGEOVER SWITCH                                                                                  |
| 12 | TIMER MODE START/STOP BUTTON                                                                                            | 20                                                                                                    | Set the switch to " 🔆 " (COOL) for COOL and " 💓 " (HEAT) for HEAT.                                           |

#### NOTES

- 1 Please note that the display shows all indications for the purpose of explanation only. This is contrary to actual running situations.
- 2 Figure 2 shows the remote control with the front cover opened.

# 6 BRC7C62,67 - Infrared remote control

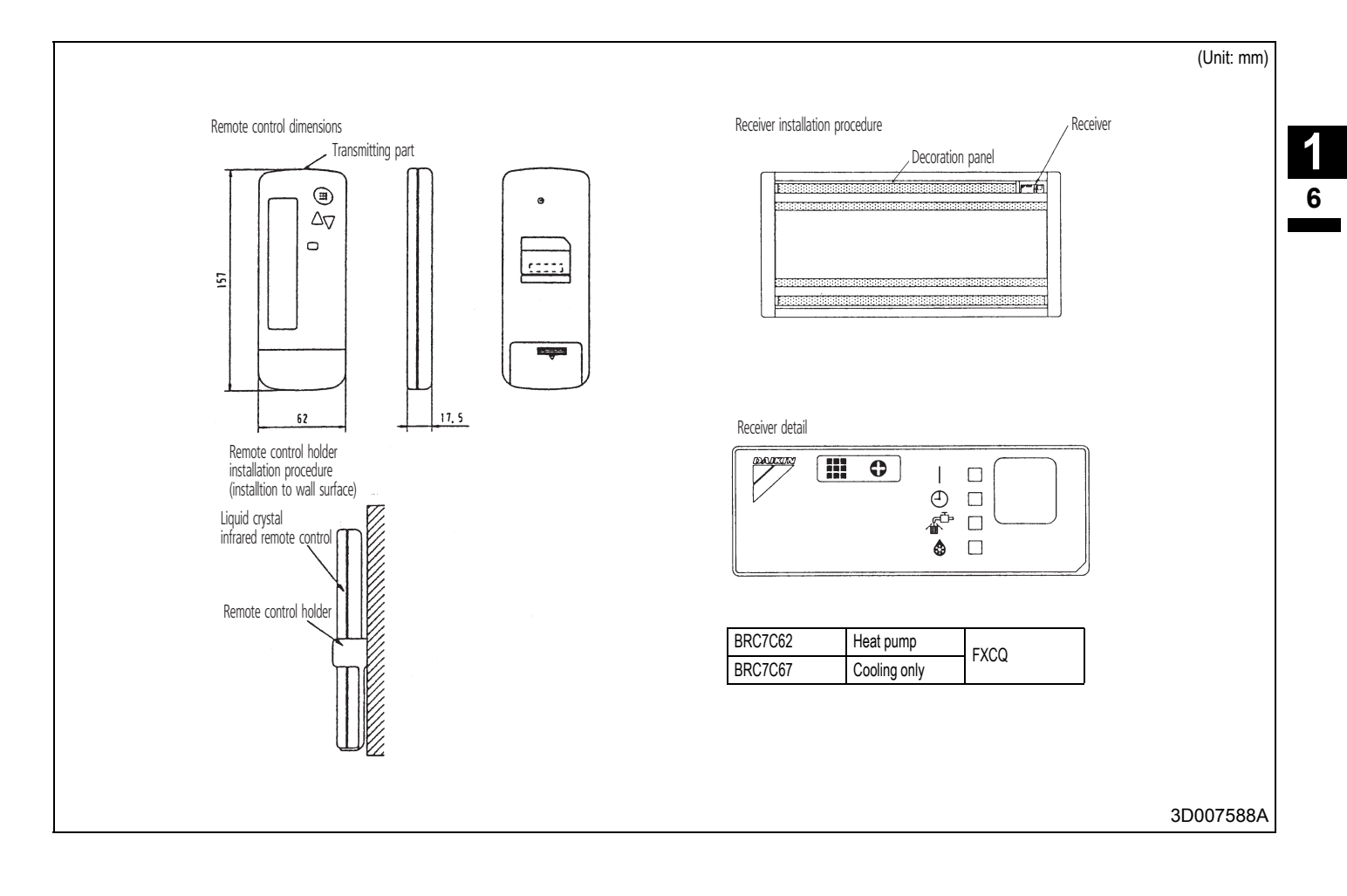

#### 6 BRC7C62,67 - Infrared remote control

#### 6 - 2 Explanation of buttons and functions

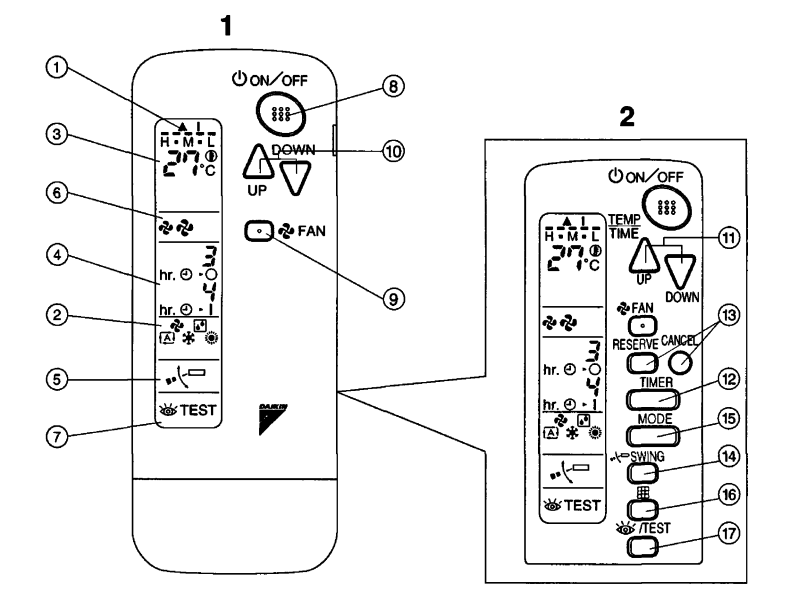

| 4  | DISPLAY 'O' (SIGNAL TRANSMISSION)                                                                                                    | 13 | TIMER RESERVE/CANCEL BUTTON                                                                                  |
|----|----------------------------------------------------------------------------------------------------|----|----------------------------------------------------------------------------------------------------|
|    | This lights up when a signal is being transmitted.                                                                                                    | 14 | AIR FLOW DIRECTION ADJUST BUTTON                                                                             |
|    | DISPLAY '&' ' ] ' ' (A) ' ' (A) ' ' (A) ' ' (A) ' (A) | 15 | OPERATION MODE SELECTOR BUTTON                                                                               |
| 2  | This display shows the current OPERATION MODE. For cooling only type, '                                                                                                    | 15 | Press this button to select OPERATION MODE.                                                                  |
|    | ' ; ́ i (Heating) are not installed.                                                                                                    | 16 | FILTER SIGN RESET BUTTON                                                                                     |
| 2  | DISPLAY (FINAL ) (SET TEMPERATURE)                                                                                                    | 17 | INSPECTION/TEST OPERATION BUTTON                                                                             |
| 3  | This display shows the set temperature.                                                                                                    | 17 | This button is used only by qualified service persons for maintenance purposes.                              |
| 4  | DISPLAY ' 라마 성마' (PROGRAMMED TIME)                                                                                                    | 19 | EMERGENCY OPERATION SWITCH                                                                                   |
| 4  | This display shows PROGRAMMED TIME of the system start or stop.                                                                                                    | 10 | This switch is readily used if the remote control does not work.                                             |
| 5  | DISPLAY ' 📲 🗸 🖵 ' (AIR FLOW FLAP)                                                                                                    | 10 | RECEIVER                                                                                                    |
| 6  | DISPLAY ' 💤 👴 ' (FAN SPEED)                                                                                                    | 19 | This receives the signals from the remote control.                                                           |
| 0  | The display shows the set fan speed.                                                                                                    | 20 | OPERATING INDICATOR LAMP (RED)                                                                               |
| 7  | DISPLAY ' 👑 ' (INSPECTION/TEST OPERATION)                                                                                                    | 20 | This lamp stays lit while the air conditioner runs. It flashes when the unit is in trouble.                  |
| '  | When the INSPECTION/TEST OPERATION BUTTON is pressed, the display shows the system mode is in.                                                                                                    | 21 | TIMER INDICATOR LAMP (GREEN)                                                                                 |
| Q  | ON/OFF BUTTON                                                                                                    | 21 | This lamp stays lit while the timer is set.                                                                  |
| 0  | Press the button and the system will start. Press the button again and the system will stop.                                                                                                    | 22 | AIR FILTER CLEANING TIME INDICATOR LAMP (RED)                                                                |
| ٩  | FAN SPEED CONTROL BUTTON                                                                                                    | 22 | Lights up when it is time to clean the air filter.                                                           |
| 3  | Press this button to select the fan speed, HIGH or LOW, of your choice.                                                                                                    | 23 | DEFROST LAMP (ORANGE)                                                                                        |
| 10 | TEMPERATURE SETTING BUTTON                                                                                                    | 25 | Lights up when the defrosting operation has started. (For straight cooling type this lamp does not turn on.) |
| 10 | Use this button for SETTING TEMPERATURE. (Operates with the front cover of the remote control closed.)                                                                                                    | 24 | FAN/AIR CONDITIONING SELECTOR SWITCH                                                                         |
|    | PROGRAMMING TIMER BUTTON                                                                                                    | 24 | Set the switch to " 🗞 " (FAN) for FAN and " ()" (A/C) for HEAT or COOL.                                      |
| 11 | Use this button for programming "START and/or STOP" time. (Operates with the front cover of the remote control closed.)                                                                                                    | 25 | COOL/HEAT CHANGEOVER SWITCH                                                                                  |
| 12 | TIMER MODE START/STOP BUTTON                                                                                                    |    | Set the switch to " 🏤 " (COOL) for COOL and " 🛞 " (HEAT) for HEAT.                                           |

#### NOTES

1 Please note that the display shows all indications for the purpose of explanation only. This is contrary to actual running situations.

2 Figure 2 shows the remote control with the front cover opened.

# 7 BRC7F635F,634F - Infrared remote control

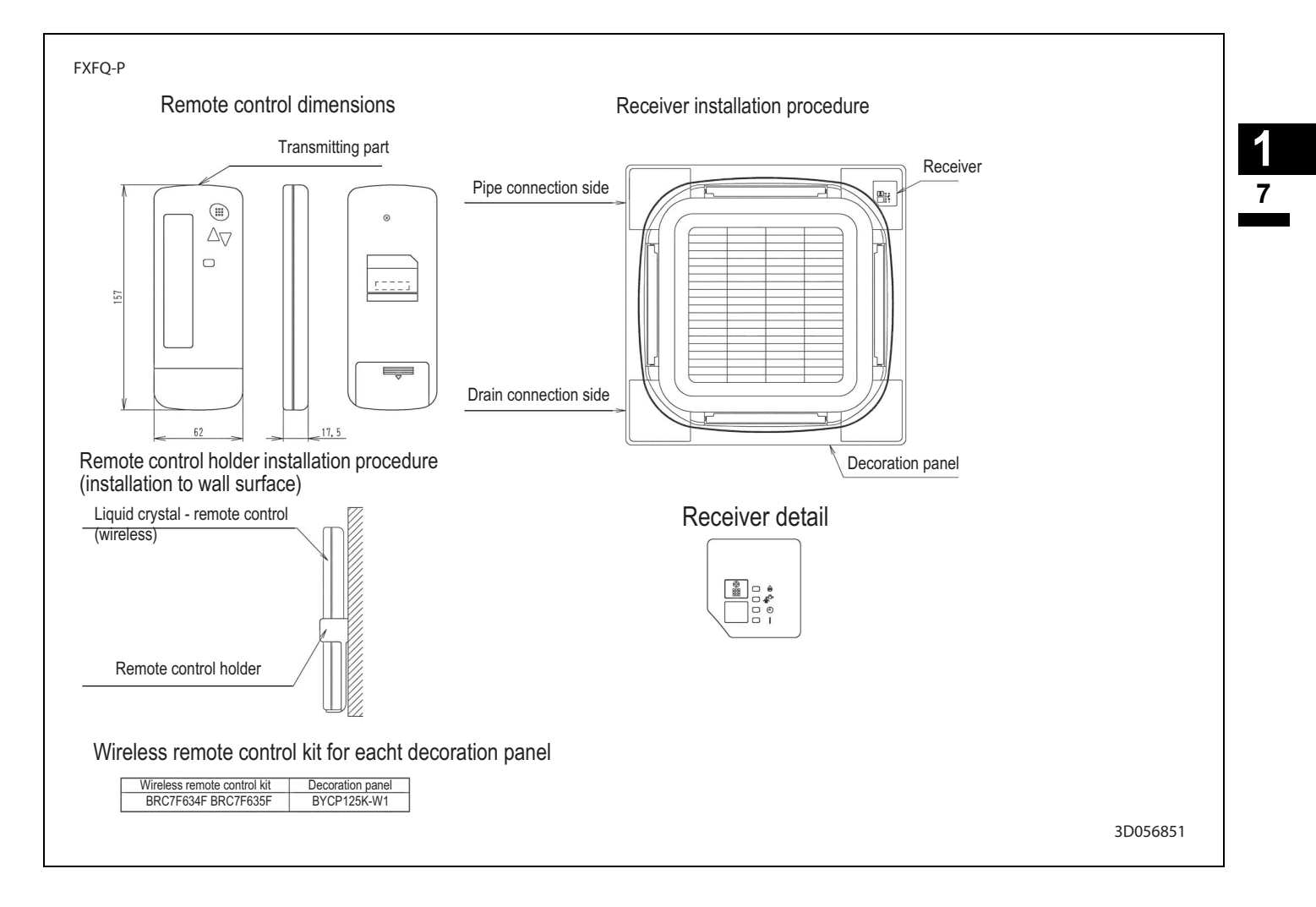

#### 7 BRC7F635F,634F - Infrared remote control

#### 7 - 2 Explanation of buttons and functions

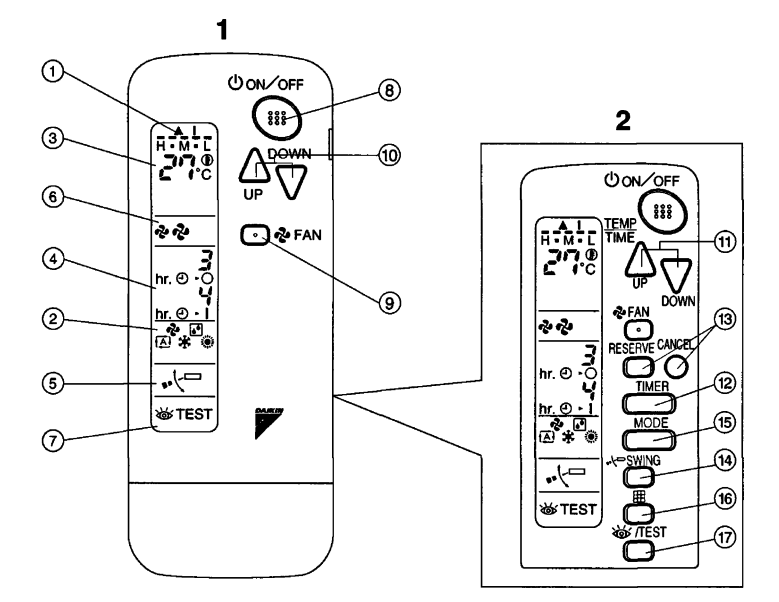

| 1  | DISPLAY 'O' (SIGNAL TRANSMISSION)                                                                                       | 13                                                                                                    | TIMER RESERVE/CANCEL BUTTON                                                                                  |  |
|----|----------------------------------------------------------------------------------------------------|----------------------------------------------------------------------------------------------------|----------------------------------------------------------------------------------------------------|--|
|    | This lights up when a signal is being transmitted.                                                                      | 14                                                                                                    | AIR FLOW DIRECTION ADJUST BUTTON                                                                             |  |
|    | DISPLAY ' 🍫 ' ' 💽 ' ' 😥 ' ' 🔆 ' 🄅 ' (OPERATION MODE)                                                                    | 15                                                                                                    | OPERATION MODE SELECTOR BUTTON                                                                               |  |
| 2  | This display shows the current OPERATION MODE. For cooling only type, 'Auto' and                                        | 15                                                                                                    | Press this button to select OPERATION MODE.                                                                  |  |
|    | ' ; i (Heating) are not installed.                                                                                      | 13     IIMER RESERVE/C       14     AIR FLOW DIRECT       15     OPERATION MODE       Press this button to     Inspection to       16     FILTER SIGN RESERVE/C       17     INSPECTION/TEST       17     INSPECTION/TEST       18     EMERGENCY OPE       18     EMERGENCY OPE       19     RECEIVER       19     OPERATING INDIC       20     OPERATING INDIC       11     TIMER INDICATOR       11     TIMER INDICATOR       11     TIMER INDICATOR       11     TIMER INDICATOR       20     OPERATING INDIC       21     TIMER INDICATOR       11     TIMER INDICATOR       12     TIMER INDICATOR       13     TIMER UNDICATOR       21     TIMER INDICATOR       22     AIR FILTER CLEAN       12     Lights up when it is       23     DEFROST LAMP (C       12     EAN/AIR CONDITIC       23     FAN/AIR CONDITIC       24     FAN/AIR CONDITIC       25     COOL/HEAT CHAN | FILTER SIGN RESET BUTTON                                                                                     |  |
| 3  | DISPLAY                                                                                                    | 17                                                                                                    | INSPECTION/TEST OPERATION BUTTON                                                                             |  |
| 5  | This display shows the set temperature.                                                                                 |                                                                                                    | This button is used only by qualified service persons for maintenance purposes.                              |  |
| 1  | DISPLAY ' 크다 성마' (PROGRAMMED TIME)                                                                                      | 18                                                                                                    | EMERGENCY OPERATION SWITCH                                                                                   |  |
| 7  | This display shows PROGRAMMED TIME of the system start or stop.                                                         | 10                                                                                                    | This switch is readily used if the remote control does not work.                                             |  |
| 5  | DISPLAY ' 🚜 🖓 ' (AIR FLOW FLAP)                                                                                         | 10                                                                                                    | RECEIVER                                                                                                    |  |
| 6  | DISPLAY ' 💤 🦧 ' (FAN SPEED)                                                                                             | 15                                                                                                    | This receives the signals from the remote control.                                                           |  |
| 0  | The display shows the set fan speed.                                                                                    | 20                                                                                                    | OPERATING INDICATOR LAMP (RED)                                                                               |  |
| 7  | DISPLAY ' 🁑 ' (INSPECTION/TEST OPERATION)                                                                               | 20                                                                                                    | This lamp stays lit while the air conditioner runs. It flashes when the unit is in trouble.                  |  |
| '  | When the INSPECTION/TEST OPERATION BUTTON is pressed, the display shows the system mode is in.                          | 21                                                                                                    | TIMER INDICATOR LAMP (GREEN)                                                                                 |  |
| Q  | ON/OFF BUTTON                                                                                                    | 21                                                                                                    | This lamp stays lit while the timer is set.                                                                  |  |
| 0  | Press the button and the system will start. Press the button again and the system will stop.                            | 22                                                                                                    | AIR FILTER CLEANING TIME INDICATOR LAMP (RED)                                                                |  |
| ٩  | FAN SPEED CONTROL BUTTON                                                                                                | 22                                                                                                    | Lights up when it is time to clean the air filter.                                                           |  |
| 3  | Press this button to select the fan speed, HIGH or LOW, of your choice.                                                 | 23                                                                                                    | DEFROST LAMP (ORANGE)                                                                                        |  |
| 10 | TEMPERATURE SETTING BUTTON                                                                                              | 25                                                                                                    | Lights up when the defrosting operation has started. (For straight cooling type this lamp does not turn on.) |  |
| 10 | Use this button for SETTING TEMPERATURE. (Operates with the front cover of the remote control closed.)                  | 24                                                                                                    | FAN/AIR CONDITIONING SELECTOR SWITCH                                                                         |  |
| 11 | PROGRAMMING TIME BUTTON                                                                                                 | 24                                                                                                    | Set the switch to " 🗞 " (FAN) for FAN and " ()" (A/C) for HEAT or COOL.                                      |  |
|    | Use this button for programming "START and/or STOP" time. (Operates with the front cover of the remote control closed.) | 25                                                                                                    | COOL/HEAT CHANGEOVER SWITCH                                                                                  |  |
| 12 | TIMER MODE START/STOP BUTTON                                                                                            | 20                                                                                                    | Set the switch to "* (COOL) for COOL and "* (HEAT) for HEAT.                                                 |  |

#### NOTES

- 1 Please note that the display shows all indications for the purpose of explanation only. This is contrary to actual running situations.
- 2 Figure 2 shows the remote control with the front cover opened.

#### 8 BRC7C529W,528W - Infrared remote control

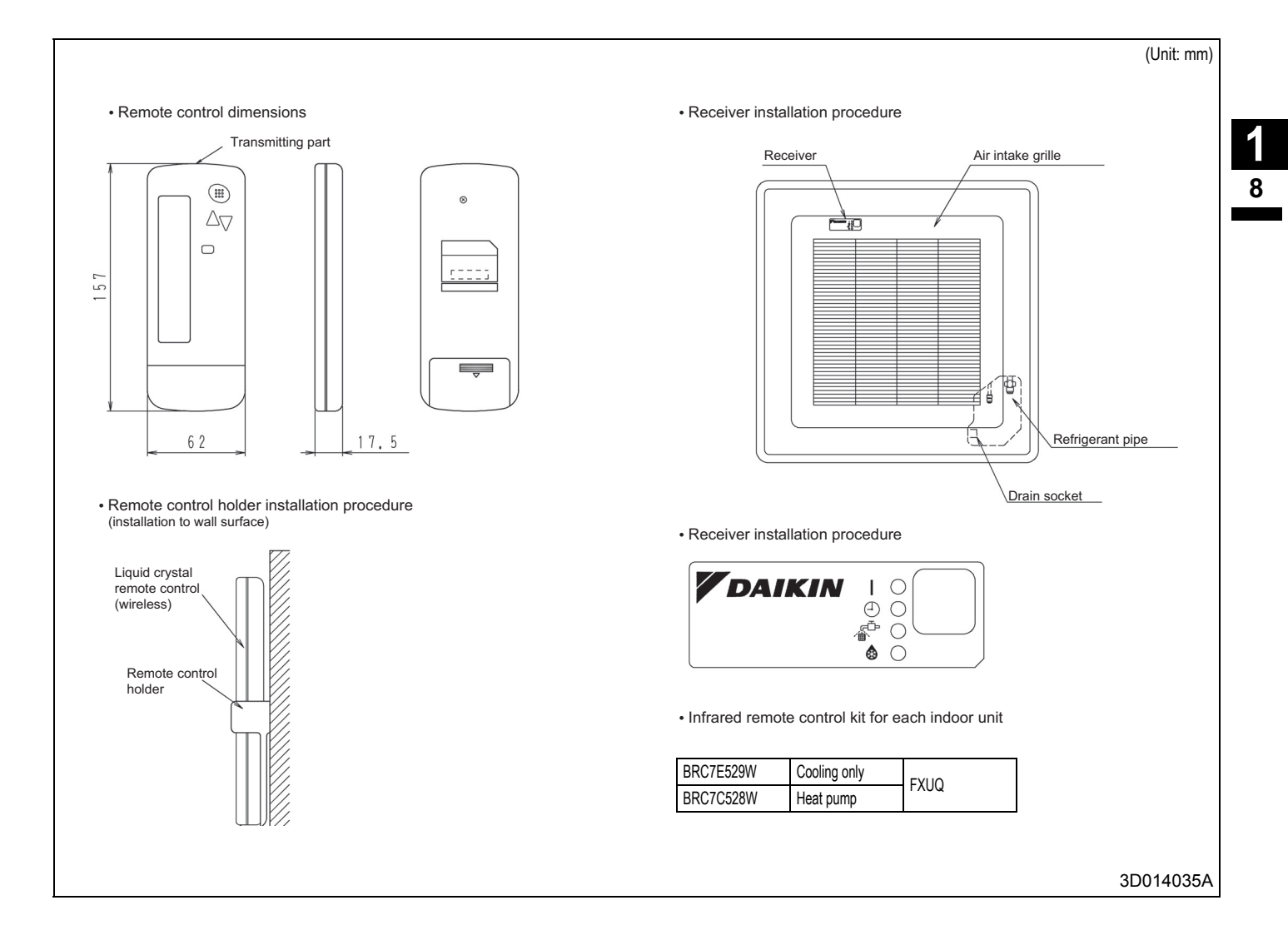

# 9 BRC7E63W,66 - Infrared remote control

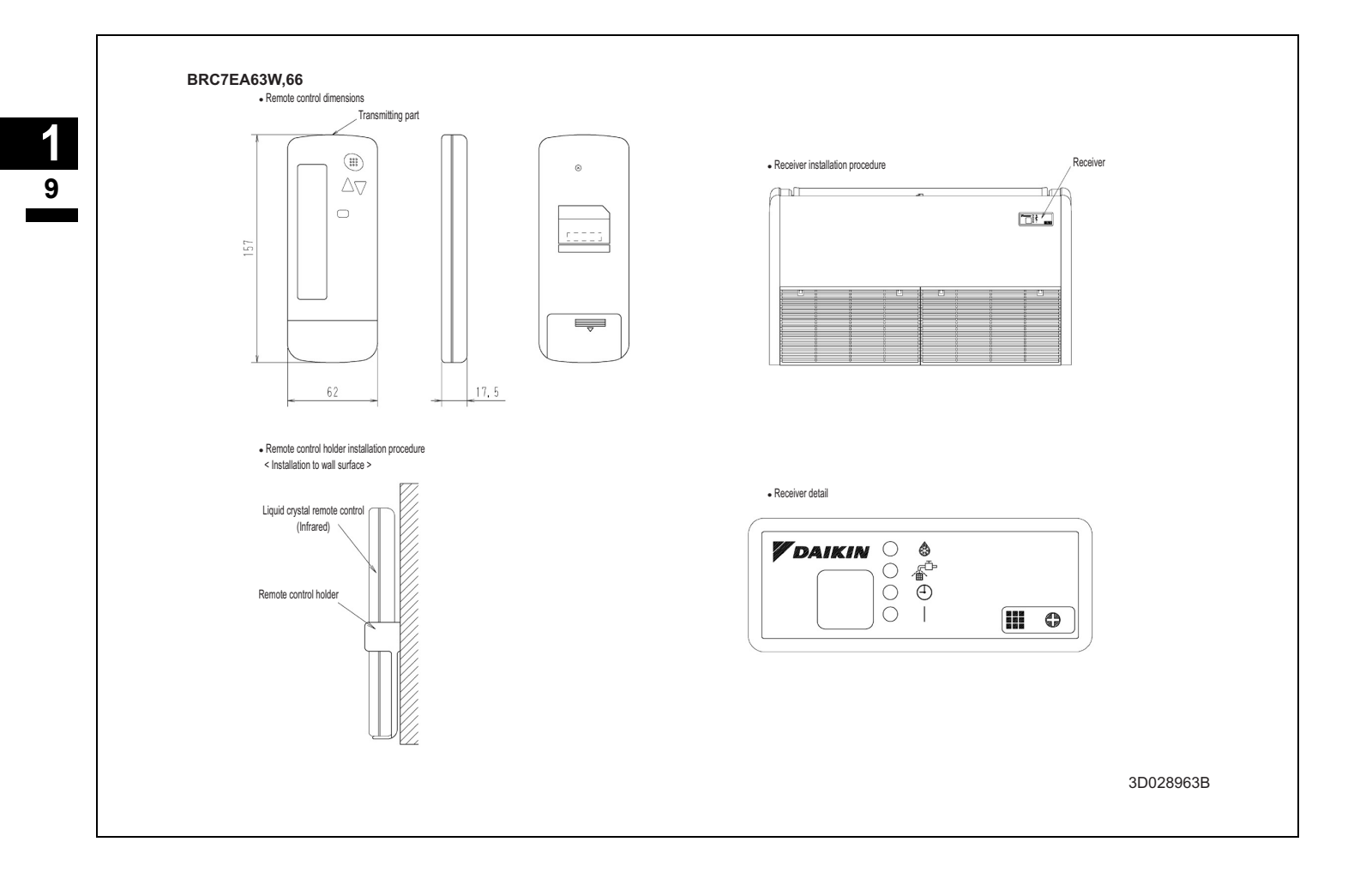

# 9 BRC7E63W,66 - Infrared remote control

#### 9 - 2 Explanation of buttons and functions

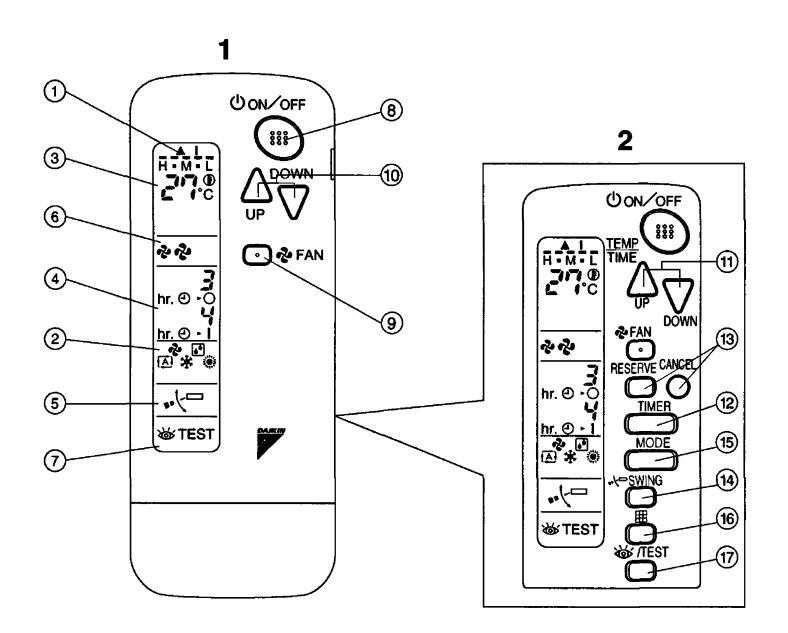

| Initial guine up when a signal is being transmitted.     14     AIR FLOW DIRECTION ADJUST BUTTON       2     DisPLAY * [*] * (*) * (*) * * * *                                                                                                    | 1  | DISPLAY 'O' (SIGNAL TRANSMISSION)                                                                                       | 13                                                                                                    | TIMER RESERVE/CANCEL BUTTON                                                                                  |
|----------------------------------------------------------------------------------------------------|----|----------------------------------------------------------------------------------------------------|----------------------------------------------------------------------------------------------------|----------------------------------------------------------------------------------------------------|
| Display         Display         Image: Control (Control (Contro) (Control (Control (Contro) (Control (Contro) (Cont                                                                                                    | 1  | This lights up when a signal is being transmitted.                                                                      | 14                                                                                                    | AIR FLOW DIRECTION ADJUST BUTTON                                                                             |
| 2       This display shows the current OPERATION MODE. For cooling only type, '[3] '(Auto) and '[3]' (Heating) are not installed.       10       Press this button to select OPERATION MODE.         3       DISPLAY '[3]'''''''''''''''''''''''''''''''''''                                                                                                    |    | DISPLAY ' 🗞 ' ' 💽 ' ' 🚠 ' ' 🛞 ' (OPERATION MODE)                                                                        | 15                                                                                                    | OPERATION MODE SELECTOR BUTTON                                                                               |
| '@ 'Heating) are not installed.16FLTER SIGN RESET BUTTON3DISPLAY '@' (SET TEMPERATURE)16FLTER SIGN RESET BUTTON4DISPLAY '@' (SET TEMPERATURE)This display shows the set temperature.NSPECTION/TEST OPERATION BUTTON4DISPLAY '@' (ST (PROGRAMMED TIME)20This display shows PROGRAMMED TIME of the system start or stop.BERGENCY OPERATION SWITCH5DISPLAY 'Q' (AR FLOW FLAP)20RECEIVER6DISPLAY 'Q' (ST (NSPECT)ON/TEST OPERATION)20PERATING INDICATOR LAMP (RED)7DISPLAY 'Q' (NSPECTION/TEST OPERATION)20PERATING INDICATOR LAMP (RED)7DISPLAY 'W' (NSPECTION/TEST OPERATION)20PERATING INDICATOR LAMP (RED)7DISPLAY 'W' (NSPECTION/TEST OPERATION BUTTON is pressed, the display shows the system mide is no system will stop.218ONOFF BUTTON20Time runol control control LAMP (RED)8Press the button and the system will start. Press the button again and the system will stop.219FAN SPEED CONTROL BUTTON22AR FLTER CLEANING TIME INDICATOR LAMP (RED)10Test is button to select the fan speed, HIGH or LOW, of your choice.239FAN SPEED CONTROL BUTTON24DEFROST LAMP (ORANGE)11Test is button to select the fan speed, HIGH or LOW, of your choice.2412Test is button to select the fan speed, HIGH or LOW, of your choice.2413FAN SPEED CONTROL BUTTON2414Test is button to select the fan speed, HIGH or LOW, of your choice.25 <td< td=""><td>2</td><td>This display shows the current OPERATION MODE. For cooling only type, '<math>\overrightarrow{\mathbb{A}}</math> ' (Auto) and</td><td>15</td><td>Press this button to select OPERATION MODE.</td></td<>                                                                                                    | 2  | This display shows the current OPERATION MODE. For cooling only type, ' $\overrightarrow{\mathbb{A}}$ ' (Auto) and      | 15                                                                                                    | Press this button to select OPERATION MODE.                                                                  |
| BISPLAY '**** (SET TEMPERATURE)         INSPECTION/TEST OPERATION BUTTON           Tris display shows the set temperature.         This button is used only by qualified service persons for maintenance purposes.           BISPLAY '*** (**) (PROGRAMMED TIME)         The staged service persons for maintenance purposes.           5         DISPLAY '*** (**) (ROGRAMMED TIME)         This display shows PROGRAMMED TIME of the system start or stop.         This witch is readily used if the remote control does not work.           5         DISPLAY '*** (*FAN SPEED)         This receives the signals from the remote control.           6         DISPLAY '**** (INSPECTION/TEST OPERATION)         PERATING INDICATOR LAMP (RED)           7         DISPLAY '**** (INSPECTION/TEST OPERATION)         OPERATING INDICATOR LAMP (RED)           7         DISPLAY '***** (INSPECTION/TEST OPERATION)         This lamp stays lit while the air conditioner runs. It flashes when the unit is in trouble.           7         Mine the INSPECTION/TEST OPERATION BUTTON is pressed, the display shows the system mide isin.         THER INDICATOR LAMP (REEN)           7         Press the button and the system will stat. Press the button again and the system will stop.         This lamp stays lit while the timer is set.           9         FAN SPEED CONTROL BUTTON         AIR FLICE CLEANING TIME INDICATOR LAMP (REED)           10         Test button to select the fan speed, HIGH or LOW, of your choice.         PERCETISTING TEMPERATURE. Set TING BUTTON. <td></td> <td>'⊛' (Heating) are not installed.</td> <td>13       TIMER RESERVE/CANCEL BUTTON         14       AIR FLOW DIRECTION ADJUST BUTTON         15       OPERATION MODE SELECTOR BUTTON         16       FILTER SIGN RESET BUTTON         17       INSPECTION/TEST OPERATION BUTTON         17       INSPECTION/TEST OPERATION BUTTON         18       EMERGENCY OPERATION SWITCH         18       EMERGENCY OPERATION SWITCH         19       RECEIVER         19       RECEIVER         11       This receives the signals from the remote control does not work.         20       OPERATING INDICATOR LAMP (RED)         11       This lamp stays lit while the air conditioner runs. It flashes when the unit is in         sin.       21         21       TIMER INDICATOR LAMP (REEN)         11       This lamp stays lit while the timer is set.         22       AIR FILTER CLEANING TIME INDICATOR LAMP (RED)         11       Lights up when it is time to clean the air filter.         23       DEFROST LAMP (ORANGE)         23       EXTRON CONDITIONING SELECTOR SWITCH         34       FAN/AIR CONDITIONING SELECTOR SWITCH         35       COOL/HEAT CHANGEOVER SWITCH         36       COOL/HEAT CHANGEOVER SWITCH         36       COOL/HEAT CHANGEOVER SWITCH</td> <td>FILTER SIGN RESET BUTTON</td> |    | '⊛' (Heating) are not installed.                                                                                        | 13       TIMER RESERVE/CANCEL BUTTON         14       AIR FLOW DIRECTION ADJUST BUTTON         15       OPERATION MODE SELECTOR BUTTON         16       FILTER SIGN RESET BUTTON         17       INSPECTION/TEST OPERATION BUTTON         17       INSPECTION/TEST OPERATION BUTTON         18       EMERGENCY OPERATION SWITCH         18       EMERGENCY OPERATION SWITCH         19       RECEIVER         19       RECEIVER         11       This receives the signals from the remote control does not work.         20       OPERATING INDICATOR LAMP (RED)         11       This lamp stays lit while the air conditioner runs. It flashes when the unit is in         sin.       21         21       TIMER INDICATOR LAMP (REEN)         11       This lamp stays lit while the timer is set.         22       AIR FILTER CLEANING TIME INDICATOR LAMP (RED)         11       Lights up when it is time to clean the air filter.         23       DEFROST LAMP (ORANGE)         23       EXTRON CONDITIONING SELECTOR SWITCH         34       FAN/AIR CONDITIONING SELECTOR SWITCH         35       COOL/HEAT CHANGEOVER SWITCH         36       COOL/HEAT CHANGEOVER SWITCH         36       COOL/HEAT CHANGEOVER SWITCH | FILTER SIGN RESET BUTTON                                                                                     |
| 3     This display shows the set temperature.     11     This button is used only by qualified service persons for maintenance purposes.       4     DISPLAY' & (PROGRAMMED TIME) TIME of the system start or stop.     11     EMERGENCY OPERATION SWITCH       5     DISPLAY' & (AIR FLOW FLAP)     11     This switch is readily used if the remote control does not work.       6     DISPLAY' & (AIR FLOW FLAP)     11     RECEIVER       7     DISPLAY' & (AIR FLOW FLAP)     11     PERATING INDICATOR LAMP (RED)       7     DISPLAY' & (INSPECTION/TEST OPERATION)     0     PERATING INDICATOR LAMP (RED)       7     DISPLAY' & (INSPECTION/TEST OPERATION BUTTON is pressed, the display shows the system mode is in.     0     PERATING INDICATOR LAMP (RED)       7     Mark the INSPECTION/TEST OPERATION BUTTON is pressed, the display shows the system mode is in.     This lamp stays it while the air conditioner runs. It flashes when the unit is in trouble.       7     Mark the NUMER DUTON     21     TIMER INDICATOR LAMP (RED)       7     This lamp stays it while the iner is set.     11       8     Press the button and the system will start. Press the button again and the system will start.     21       9     FAN SPEED CONTROL BUTTON     21     AIR FLITER CLEANING TIME INDICATOR LAMP (RED)       10     Lights up when it is time to clean the air filter.     21       11     RECORAMMING TIME BUTTON     21                                                                                                    | c  | DISPLAY '                                                                                                    | 17                                                                                                    | INSPECTION/TEST OPERATION BUTTON                                                                             |
| AlDISPLAY 값 (PROGRAMMED TIME) (PROGRAMMED TIME) for the system start or stop.AlEMERGENCY OPERATION SWITCHTris display shows PROGRAMMED TIME of the system start or stop.This witch is readily used if the remote control does not work.5DISPLAY ' C'' (AIR FLOW FLAP)PECIVERThe display shows the set fan speed.PERATING INDICATOR LAMP (RED)7DISPLAY ' S'' (INSPECTION/TEST OPERATION)PERATING INDICATOR LAMP (RED)7DISPLAY ' S'' (INSPECTION/TEST OPERATION BUTTON is pressed, the display shows the system mode is in<br>When the INSPECTION/TEST OPERATION BUTTON is pressed, the display shows the system mode is in<br>Press the button and the system will start. Press the button again and the system will stop.THER INDICATOR LAMP (GREEN)8ONOFF BUTTONPress the button and the system will start. Press the button again and the system will stop.AIR FILTER CLEANING TIME INDICATOR LAMP (RED)9FAN SPEED CONTROL BUTTONPress this button for select the fan speed, HIGH or LOW, of your choice.PressDEFROST LAMP (ORANGE)10TemberArtURE SETTING BUTTONPress this button for SETTING TEMPERATURE. (operates with the front cover of the remote control doces.)Press the situation for SETTING TEMPERATURE. (operates with the front cover of the remote control doces.)Press the switch to "\$*' (FAN) for FAN and "\$)" (AIC) for HEAT or COOL.11PROGRAMMING TIME BUTTONPressFANAIR CONDITIONING SELECTOR SWITCH12TIMER MODE START/STOP BUTTONPressCOULHEAT CHANGEOVER SWITCH13Time should not regreating in the front cover of the remote control dopeend.Press14PROGRAMMING TIME                                                                                                    | 5  | This display shows the set temperature.                                                                                 | 17                                                                                                    | This button is used only by qualified service persons for maintenance purposes.                              |
| Image: A market of the state of the system state or stop.       Image: Comparison of the system state or stop.       Image: Comparison of the system stop.       Image: Comparison of the sys                                                                                                    | 4  | DISPLAY ' 🕉 🖧 🖑 t' (PROGRAMMED TIME)                                                                                    | 18                                                                                                    | EMERGENCY OPERATION SWITCH                                                                                   |
| 5DISPLAY ' < C'' (AIR FLOW FLAP)1RECEIVER0DISPLAY ' < C' (FAN SPEED)                                                                                                    | Ŧ  | This display shows PROGRAMMED TIME of the system start or stop.                                                         |                                                                                                    | This switch is readily used if the remote control does not work.                                             |
| bisPLAY '\$**' (AN SPEED)         10         This receives the signals from the remote control.           The display shows the set fan speed.         20         OPERATING INDICATOR LAMP (RED)           This lamp stays lit while the air conditioner runs. It flashes when the unit is in trouble.         This lamp stays lit while the air conditioner runs. It flashes when the unit is in trouble.           The fisplay shows the set fan speed.         21         THER INDICATOR LAMP (RED)           This lamp stays lit while the air conditioner runs. It flashes when the unit is in trouble.         This lamp stays lit while the timer is set.           8         ON/OFF BUTTON         21         THER INDICATOR LAMP (RED)           9         FAN SPEED CONTROL BUTTON         22         AIR FILTER CLEANING TIME INDICATOR LAMP (RED)           10         Fores this button to select the fan speed, HIGH or LOW, of your choice.         24         DEFROST LAMP (ORANGE)           10         TEMPERATURE SETTING BUTTON         23         DEFROST LAMP (ORANGE)         DEFROST LAMP (ORANGE)           11         PROGRAMMING TIME BUTTON         24         FAN/AIR CONDITIONING SELECTOR SWITCH         Set the switch to *\$* " (FAN) for FAN and " ()" (A/C) for HEAT or COOL.           11         PROGRAMMING TIME BUTTON         24         FAN/AIR CONDITIONING SELECTOR SWITCH           12         TIMER MODE START/STOP BUTTON         24         FAN/AIR CONDITIONING SELE                                                                                                    | 5  | DISPLAY ' 🚽 🤇 🖵 ' (AIR FLOW FLAP)                                                                                       | 10                                                                                                    | RECEIVER                                                                                                    |
| Image: Contract of the display shows the set fan speed.       Perform the display shows the set fan speed.       Perform the set fan speed.       Perform the set fan speed.       Perform the set fan speed.       Perform the set fan speed.       Perform the set fan speed.       Perform the set fan speed.       Perform the set fan speed.       Perform the fan speed.       Perform the fan speed.       Perfor                                                                                                    | 6  | DISPLAY ' 🤣 🧔 ' (FAN SPEED)                                                                                             | 15                                                                                                    | This receives the signals from the remote control.                                                           |
| 7       DISPLAY 'w' '(INSPECTION/TEST OPERATION)       20       This lamp stays lit while the air conditioner runs. It flashes when the unit is in trouble.         8       When the INSPECTION/TEST OPERATION BUTTON is pressed, the display shows the system mode is in.       21       TIMER INDICATOR LAMP (GREEN)         8       ON/OFF BUTTON       Press the button and the system will start. Press the button again and the system will stop.       22       AIR FILTER CLEANING TIME INDICATOR LAMP (RED)         9       FAN SPEED CONTROL BUTTON       22       DEFROST LAMP (ORANGE)       Lights up when it is time to clean the air filter.         9       FEMPERATURE SETTING BUTTON       22       DEFROST LAMP (ORANGE)       Lights up when the defrosting operation has started. (For straight cooling type this lamp does not turn on.)         10       TEMPERATURE SETTING TEMPERATURE. (Operates with the front cover of the remote control closed.)       24       FAN/AIR CONDITIONING SELECTOR SWITCH         11       PROGRAMMING TIME BUTTON       24       FAN/AIR CONDITIONING SELECTOR SWITCH         12       TIMER MODE START/STOP BUTTON       24       COOL/HEAT CHANGEOVER SWITCH         12       TIMER MODE START/STOP BUTTON       25       COOL/HEAT CHANGEOVER SWITCH         12       TIMER MODE START/STOP BUTTON       26       COOL/HEAT CHANGEOVER SWITCH                                                                                                    | 0  | The display shows the set fan speed.                                                                                    |                                                                                                    | OPERATING INDICATOR LAMP (RED)                                                                               |
| Image: Problem 100 Processed (100 Processed) (100 Processed) (1                                                                                                    | 7  | DISPLAY '                                                                                                    | 20                                                                                                    | This lamp stays lit while the air conditioner runs. It flashes when the unit is in trouble.                  |
| 8     ON/OFF BUTTON     21     This lamp stays lit while the timer is set.       9     FAN SPEED CONTROL BUTTON     22     AIR FILTER CLEANING TIME INDICATOR LAMP (RED)       9     FAN SPEED CONTROL BUTTON     22     AIR FILTER CLEANING TIME INDICATOR LAMP (RED)       10     FEMPERATURE SETTING BUTTON     23     DEFROST LAMP (ORANGE)       10     TEMPERATURE SETTING BUTTON     24     FAN/AIR CONDITIONING SELECTOR SWITCH       11     PROGRAMMING TIME BUTTON     24     FAN/AIR CONDITIONING SELECTOR SWITCH       11     PROGRAMMING TIME BUTTON     24     FAN/AIR CONDITIONING SELECTOR SWITCH       11     It is button for setting temperature. (Operates with the front cover of the remote control closed.)     24     FAN/AIR CONDITIONING SELECTOR SWITCH       11     It is button for programming 'START and/or STOP' time. (Operates with the front cover of the remote control opened.)     25     COOL/HEAT CHANGEOVER SWITCH       11     TIMER MODE START/STOP BUTTON     24     EXEMPTION     COOL/HEAT CHANGEOVER SWITCH       12     TIMER MODE START/STOP BUTTON     24     COOL/HEAT CHANGEOVER SWITCH       13     TIMER MODE START/STOP BUTTON     24     COOL/HEAT CHANGEOVER SWITCH       14     TIMER MODE START/STOP BUTTON     24     COOL/HEAT CHANGEOVER SWITCH                                                                                                    | '  | When the INSPECTION/TEST OPERATION BUTTON is pressed, the display shows the system mode is in.                          | 21                                                                                                    | TIMER INDICATOR LAMP (GREEN)                                                                                 |
| Image: bit button and the system will start. Press the button again and the system will stop.       AIR FILTER CLEANING TIME INDICATOR LAMP (RED)         9       FAN SPEED CONTROL BUTTON       Lights up when it is time to clean the air filter.         9       Fress this button to select the fan speed, HIGH or LOW, of your choice.       DEFROST LAMP (ORANGE)         10       TEMPERATURE SETTING BUTTON       22         11       PROGRAMMING TIME BUTTON       24         11       PROGRAMMING TIME BUTTON       24         11       CONTROL BUTTON       24         12       TIMER MODE START and/or STOP" time. (Operates with the front cover of the remote control opened.)       24         13       TIMER MODE START/STOP BUTTON       24         14       TIMER MODE START/STOP BUTTON       24                                                                                                    | Q  | ON/OFF BUTTON                                                                                                    | 21                                                                                                    | This lamp stays lit while the timer is set.                                                                  |
| 9     FAN SPEED CONTROL BUTTON     22     Lights up when it is time to clean the air filter.       Press this button to select the fan speed, HIGH or LOW, of your choice.     23     DEFROST LAMP (ORANGE)       10     TEMPERATURE SETTING BUTTON     24     FAN/AIR CONDITIONING SELECTOR SWITCH       11     PROGRAMMING TIME BUTTON     24     FAN/AIR CONDITIONING SELECTOR SWITCH       11     PROGRAMMING TIME BUTTON     24     FAN/AIR CONDITIONING SELECTOR SWITCH       11     Image: State and/or stop oparaming 'START and/or STOP' time. (Operates with the front cover of the remote control opened.)     24     FAN/AIR CONDITIONING SELECTOR SWITCH       11     TIMER MODE START/STOP BUTTON     24     FAN/AIR CONDITIONING SELECTOR SWITCH       12     TIMER MODE START/STOP BUTTON     24     COOL/HEAT CHANGEOVER SWITCH       13     TIMER MODE START/STOP BUTTON     24     COOL/HEAT CHANGEOVER SWITCH       14     TIMER MODE START/STOP BUTTON     24     COOL/HEAT CHANGEOVER SWITCH                                                                                                    | 0  | Press the button and the system will start. Press the button again and the system will stop.                            | 22                                                                                                    | AIR FILTER CLEANING TIME INDICATOR LAMP (RED)                                                                |
| 9       Press this button to select the fan speed, HIGH or LOW, of your choice.       23       DEFROST LAMP (ORANGE)         10       TEMPERATURE SETTING BUTTON       Lights up when the defrosting operation has started. (For straight cooling type this lamp does not turn on.)         10       Ves this button for SETTING TEMPERATURE. (Operates with the front cover of the remote control closed.)       24       FAN/AIR CONDITIONING SELECTOR SWITCH         11       PROGRAMMING TIME BUTTON       24       FAN/AIR CONDITIONING SELECTOR SWITCH         12       Ves this button for programming "START and/or STOP" time. (Operates with the front cover of the remote control opened.)       25       COOL/HEAT CHANGEOVER SWITCH         12       TIMER MODE START/STOP BUTTON       26       COOL/HEAT CHANGEOVER SWITCH       Set the switch to "\$*" (COOL) for COOL and "\$*" (HEAT) for HEAT.                                                                                                    | ٩  | FAN SPEED CONTROL BUTTON                                                                                                | 22                                                                                                    | Lights up when it is time to clean the air filter.                                                           |
| 10     TEMPERATURE SETTING BUTTON     23     Lights up when the defrosting operation has started. (For straight cooling type this lamp does not turn on.)       11     PROGRAMMING TIME BUTTON     24     FAN/AIR CONDITIONING SELECTOR SWITCH       11     PROGRAMMING TIME BUTTON     24     FAN/AIR CONDITIONING SELECTOR SWITCH       11     Use this button for programming "START and/or STOP" time. (Operates with the front cover of the remote control opened.)     24     COOL/HEAT CHANGEOVER SWITCH       12     TIMER MODE START/STOP BUTTON     24     COOL/HEAT CHANGEOVER SWITCH       25     Set the switch to "\$" (COOL) for COOL and "\$" (HEAT) for HEAT.                                                                                                    | 5  | Press this button to select the fan speed, HIGH or LOW, of your choice.                                                 | 23                                                                                                    | DEFROST LAMP (ORANGE)                                                                                        |
| Instrument       Use this button for SETTING TEMPERATURE. (Operates with the front cover of the remote control closed.)       PAN/AIR CONDITIONING SELECTOR SWITCH         11       PROGRAMMING TIME BUTTON       2et the switch to "Q," (FAN) for FAN and "D," (A/C) for HEAT or COOL.         12       TIMER MODE START/STOP BUTTON       2et the switch to "Q," (COOL) for COOL and "Q," (HEAT) for HEAT.                                                                                                    | 10 | TEMPERATURE SETTING BUTTON                                                                                              | 23                                                                                                    | Lights up when the defrosting operation has started. (For straight cooling type this lamp does not turn on.) |
| 11     PROGRAMMING TIME BUTTON     24     Set the switch to """ (FAN) for FAN and """ (A/C) for HEAT or COOL.       12     TIMER MODE START/STOP BUTTON     25     COOL/HEAT CHANGEOVER SWITCH       21     TIMER MODE START/STOP BUTTON     26     COOL/HEAT CHANGEOVER SWITCH                                                                                                    | 10 | Use this button for SETTING TEMPERATURE. (Operates with the front cover of the remote control closed.)                  | 24                                                                                                    | FAN/AIR CONDITIONING SELECTOR SWITCH                                                                         |
| 11       Use this button for programming "START and/or STOP" time. (Operates with the front cover of the remote control opened.)       25         12       TIMER MODE START/STOP BUTTON       25    COOL/HEAT CHANGEOVER SWITCH Set the switch to "* " (COOL) for COOL and "* " (HEAT) for HEAT.                                                                                                    | 11 | PROGRAMMING TIME BUTTON                                                                                                 | 24                                                                                                    | Set the switch to " 🔁 " (FAN) for FAN and " 🕞 " (A/C) for HEAT or COOL.                                      |
| 12       TIMER MODE START/STOP BUTTON         23       Set the switch to "* (COOL) for COOL and "* (HEAT) for HEAT.                                                                                                    | 11 | Use this button for programming "START and/or STOP" time. (Operates with the front cover of the remote control opened.) | 25                                                                                                    | COOL/HEAT CHANGEOVER SWITCH                                                                                  |
|                                                                                                    | 12 | TIMER MODE START/STOP BUTTON                                                                                            | 25                                                                                                    | Set the switch to "🌟 " (COOL) for COOL and " 💓 " (HEAT) for HEAT.                                            |

#### NOTES

- 1 Please note that the display shows all indications for the purpose of explanation only. This is contrary to actual running situations.
- 2 Figure 2 shows the remote control with the front cover opened.

9

#### 10 BRC7E618,619 - Infrared remote control

![](_page_21_Figure_3.jpeg)

# **11** Survey of various control systems

For more effective localized environmental control Daikin offers various control systems such as single or double remote control or centralized control. This enables the construction of a variety of operational control systems which can be adapted for various uses from remote control to building automation (BA).

| Standard number of units | 1 remote control controls 1                                                                                                    | indoor unit                                                                                                    | 2 remote controls control 1<br>indoor unit                                                                                                    | 1 remote control controls<br>up to 16 indoor units<br>simultaneously                                                                                                    | 2 remote controls control<br>up to 16 indoor units from<br>2 different places<br>simultaneously                                                                                                    | Same as the number of<br>units controlled by remote<br>control                                                                                                    | Same as the number of<br>units controlled by remote<br>control                                                                                                    |
|--------------------------|----------------------------------------------------------------------------------------------------|----------------------------------------------------------------------------------------------------|----------------------------------------------------------------------------------------------------|----------------------------------------------------------------------------------------------------|----------------------------------------------------------------------------------------------------|----------------------------------------------------------------------------------------------------|----------------------------------------------------------------------------------------------------|
| Function                 | Operational functions     Operational functions     DetartStop (0NOFF)     Operation mode selection     - Temperature setting     Timer setting (Settings in units of 1 hour up     - Arrifow setting | <ul> <li>Air flow direction adjustment (Swing flap)</li> <li>Ventilation mode selection</li> <li>Ventilation air flow selection</li> <li>Indication function</li> <li>Indication function</li> <li>Program dry function display</li> <li>Defrosthot sart display</li> <li>Filter sion</li> </ul> | <ul> <li>Temperature setting display</li> <li>Timer display</li> <li>Timer display</li> <li>Althormal operation display</li> <li>Anormal operation display</li> <li>An case of group control all the indoor units in the system are set to the asm value and each unit is controlled individually by its internal thermostat. (Not by the thremostat</li> </ul> | equipped in remote control)<br>in common case of double remote control<br>the most recent takes priority. (Selection<br>between master and slave control is<br>essential)<br>A DNy in case of BRC 1D61: | <ul> <li>power failures</li> <li>Programming function for each day of the week</li> <li>Scheduling possible of start/stop and temperature limit (5 settings/day)</li> <li>Programming can be enabled or disabled</li> <li>Copy function for programmed schedules</li> </ul> | <ul> <li>Foreibly stops indoor unit operation by command from outside.</li> <li>During remede control group control, input a command from outside to any one of the indoor units.</li> </ul>                                                                                                    | <ul> <li>Operates HRV in accordance with<br/>indoor unit operation.</li> <li>In case of group control, the thermostat<br/>ecutipped in remote control is not<br/>available.</li> </ul> |
| Outline of system        | Remote control Remote control Remote control (0009)                                                                                                    | Remote control                                                                                                    | Each up to 500m     Fact up to 500m       Remote control     Remote control                                                                                                    | Remote control be connected                                                                                                    | Pemote control                                                                                                    | <ul> <li>For local operation of remote control</li> <li>For control</li> <li>Forced</li> <li>Forced</li>     &lt;</ul> | For HRV system     HRV     Pernote control     (v0088)                                                                                                    |
| Unit name and model      |                                                                                                    | BRC1D61                                                                                                    |                                                                                                    | *2<br>BRC2C51                                                                                                    | Connected to indoor<br>units <ul> <li>For group control it<br/>is connected to 1<br/>unit out of the group</li> </ul>                                                                                                    | <ul> <li>In case of control by<br/>2 remote controls<br/>both controls are<br/>connected to the<br/>indoor unit</li> </ul>                                                                                                    |                                                                                                    |
| Objective / use          | Example of typical use                                                                                                    | For control from a<br>distant place                                                                                                    | For control from 2<br>places (remote or<br>local)                                                                                                    | Control of several<br>indoor units on a<br>floor at the same<br>time                                                                                                    | For above control from distant place                                                                                                    | If forgotten to turn<br>equipment off, or in<br>case of emergency                                                                                                    | Operation of other<br>equipment<br>combined with the<br>operation of indoor<br>unit                                                                                                    |
| Control method           | Local operation of<br>remote control                                                                                                    | Remote operation of remote control                                                                                                    | 2 remote controls                                                                                                    | Group control<br>(1)                                                                                                    | Group control by 2<br>remote controls<br>(1)                                                                                                    | Forced OFF<br>command from<br>outside                                                                                                    | Combining control<br>by remote control                                                                                                    |

★1 In case of group control, the remote control used as master control must be selected with auto-swing function (BRC1A61). When the group has cassette or ceiling suspended or cassette corner or wall mounted models. ★2 In case of using BRC2A51 (S-REMOCON) to heat recovery series, be sure not to use this independently. Use with other remote controls (BRC1A51-52, BRC1C62 or KRC19-26 or DCS302A51).

NOTES

11

![](_page_24_Picture_0.jpeg)

Daikin's unique position as a manufacturer of air conditioning equipment, compressors and refrigerants has led to its close involvement in environmental issues. For several years Daikin has had the intention to become a leader in the provision of products that have limited impact on the environment. This challenge demands the eco design and development of a wide range of products and an energy management system, resulting in energy conservation and a reduction of waste.

![](_page_24_Picture_2.jpeg)

VRV® products are not within the scope of the Eurovent certification programme.

Daikin products are distributed by:

The present publication is drawn up by way of information only and does not constitute an offer binding upon Daikin Europe N.V. Daikin Europe N.V. has compiled the content of this publication to the best of its knowledge. No express or implied warranty is given for the completeness, accuracy, reliability or fitness for particular purpose of its content and the products and services presented therein. Specifications are subject to change without prior notice. Daikin Europe N.V. explicitly rejects any liability for any direct or indirect damage, in the broadest sense, arising from or related to the use and/or interpretation of this publication. All content is copyrighted by Daikin Europe N.V.